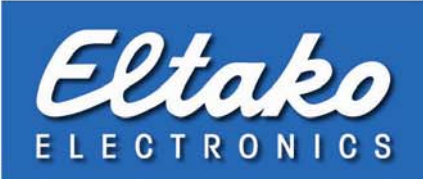

# Eltako FVS

# In 6 Schritten zur Lichtszene und/oder Zentralsteuerung

(Verknüpfungen)

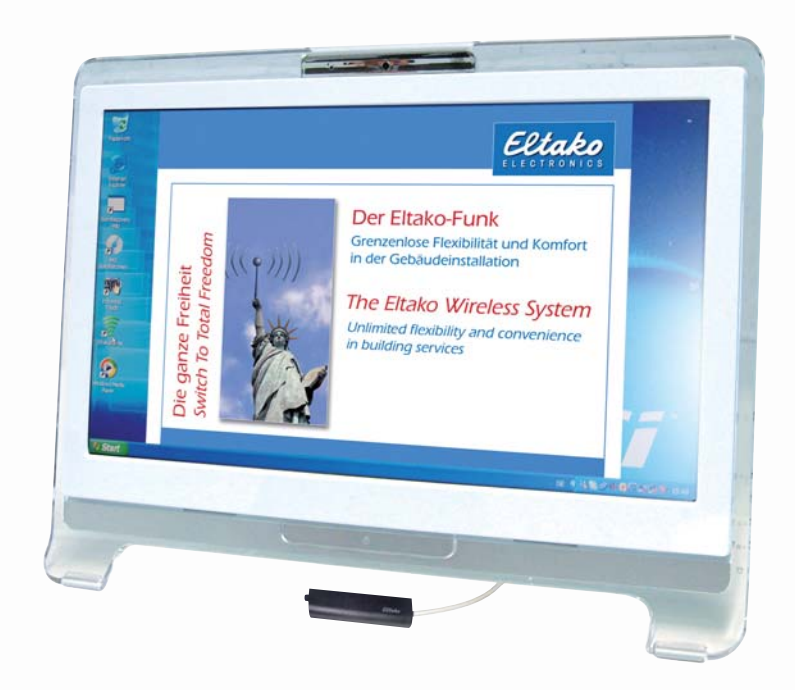

Grenzenlose Flexibilität und Komfort in der Gebäudeinstallation

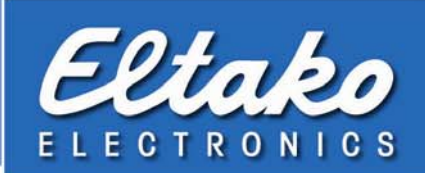

## 1. Verknüpfung erstellen

- 1. Öffnen Sie zuerst die Übersicht. Vorraussetzung zur Erstellung von Verknüpfungen sind bereits vorhandene FVS-Aktoren.
- 2. Um eine Verknüpfung im System herzustellen, muss diese zunächst erstellt werden. Wählen Sie hierzu in der Menüleiste "Bearbeiten\Verknüpfungen".
- 3. Geben Sie unter "neue Verknüpfung" einen Namen ein und bestätigen Sie die Erstellung mit speichern. Es öffnet sich nun das Fenster (Verknüpfung bearbeiten) zur Zuordnung der FVS-Aktoren

#### 2. Zuordnen der FVS-Aktoren zu einer Verknüpfung

- 1. Wählen Sie im unteren Teil des Fensters (Verknüpfung bearbeiten) aus den vorhandenen FVS-Aktoren die Gewünschten aus.
- 2. Markieren Sie einen oder mehrere (durch gedrückt halten der Strg-Taste) mit der linken Maustaste und bestätigen Sie die Zuordnung mit einem Klick auf "Zuweisen". Somit werden die gewünschten Aktoren in den oberen Teil des Fensters übernommen und sind der Verknüpfung zugeordnet.

#### 3. Gewünschten Schaltzustand, Reihenfolge und Verzögerung einstellen

- 1. Der gewünschte Schaltzustand, welcher von der Verknüpfung ausgelöst werden soll, kann nun je FVS-Aktor geändert werden. Bei Schaltaktoren kann zwischen An/Aus gewählt werden und bei Dimmaktoren und Jalousiesteuergeräten der neuesten Generation muss der Wert in % angegeben werden. Die eingegeben %-Werte müssen nach der Eingabe mit "Enter" bestätigt werden.
- 2. Die Reihenfolge in der die FVS-Aktoren ausgelöst werden, kann mit den beiden blauen Pfeilen in der Mitte des Fensters geändert werden. Hierzu muss der FVS-Aktor mit der linken Maustaste markiert werden. Mit den Pfeiltasten wird dieser wahlweise nach oben oder unten geschoben.
- Als letzte Einstellung kann optional eine Ansprechverzögerungszeit eingegeben werden. Diese ist standardmäßig auf 0 eingestellt, kann aber durch Anklicken der letzten Spalte rechts verändert werden. Die Verzögerungszeit wird in Sekunden angegeben. Bitte beachten Sie, dass sich eine eingegebene Verzögerungszeit auf alle nachfolgenden FVS-Aktoren auswirkt.
- Sind alle gewünschten Einstellungen vorgenommen worden, können die beiden Fenster über "Beenden" wieder geschlossen werden.
  Die erstellte Verknüpfung wird immer in der Basisebene angezeigt, kann aber in andere Ebenen verschoben werden.

# 4. Verknüpfung betätigen

- 1. Durch Anklicken der erstellten Verknüpfung (Symbol mit zwei blauen Pfeilen) wird diese gestartet.
- 2. Während die Verknüpfung läuft, wird das Symbol blau markiert und es kann durch weiteres Klicken sofort abgebrochen werden.

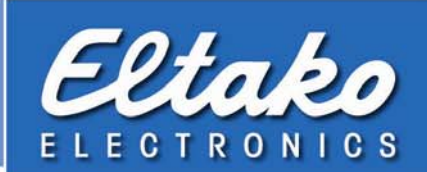

# 5. Verknüpfung mit einem Funktaster verbinden/lösen

- 1. Wählen Sie zunächst einen freien Funktaster aus. Frei bedeutet hier, dass er noch keinem FVS-Aktor oder keiner anderen Verknüpfung zugewiesen wurde.
- 2. Klicken Sie den Funktaster mit der rechten Maustaste an, um das Kontextmenü des Funktasters zu öffnen. Wählen Sie hier "Verknüpfungen zuweisen".
- 3. Wählen Sie nun aus allen angezeigten Verknüpfungen die Gewünschte aus und ändern Sie die Anzeige "keine Verbindung" der gewünschten Verknüpfung durch Anklicken in das gewünschte Signal (An/Aus oder oben/unten), bei welchem die Verknüpfung auslösen soll.
- 4. Wählen Sie "Beenden", um den Dialog zu schließen. Der Taster wird nun in der Visualisierung optisch nicht mehr angezeigt, da dieser einer Verknüpfung zugewiesen ist.

#### Funktaster von einer zugewiesenen Verknüpfung lösen:

- 1. Um einen Funktaster von einer Verknüpfung zu lösen, muss dieser zunächst wieder sichtbar gemacht werden. Wählen Sie hierzu "Ansicht/Sichtbare Objekte" und setzen Sie einen Haken bei "unsichtbare Objekte". Nun erscheint der Funktaster in der Übersicht als Sprechblase mit Fragezeichen.
- 2. Zu Entfernung der Verbindung den Funktaster mit rechter Maustaste anwählen und "Verknüpfung zuweisen" anklicken.
- 3. Im nun erscheinenden Fenster muss dann die Einstellung der verbundenen Verknüpfung wieder von AN/AUS in "keine Verbindung" geändert werden. Damit besteht keine Verbindung mehr und der Funktaster wird wieder normal auf dem Bildschirm angezeigt.
- 4. Bitte der Übersichtlichkeit wegen den Haken bei "unsichtbaren Objekte" wieder wie unter 1. beschrieben herausnehmen.

### 6. Bestehende Verknüpfung bearbeiten

- 1. Um eine Verknüpfung zu bearbeiten, wählen Sie in der Menüleiste "Bearbeiten\Verknüpfungen".
- 2. Wählen Sie die zu bearbeitende Verknüpfung in der Tabelle aus und klicken Sie auf "bearbeiten". Um weitere Aktoren zuzuordnen bei 2. aufsetzten. Um Einstellungen vorzunehmen bei 3. aufsetzen.

#### 03/2011